## **Entering Leave on Banner Web**

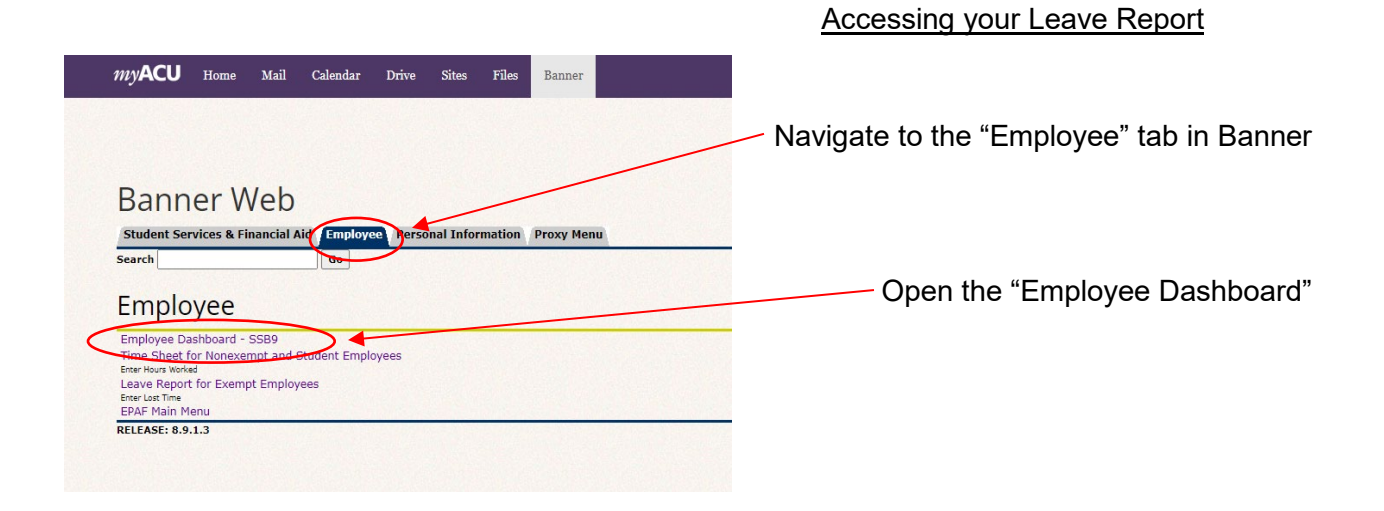

| Abilene Christian University              |                                 |                            |                              | * 2                           |
|-------------------------------------------|---------------------------------|----------------------------|------------------------------|-------------------------------|
| Employee Dashboard<br>Employee Dashboard  |                                 |                            |                              |                               |
|                                           | Leave Balances as of 07/15/2022 |                            |                              |                               |
| My Profile                                | Vacation Leave in hours         | 142.08 Sick Leave in hours | 1.040.00 Holiday             | ays in hours                  |
|                                           |                                 |                            |                              | Full Leave Balance Informatic |
| Pay Information                           |                                 |                            | * × My Age                   | Honties                       |
| Latest Pay Stub: 07/08/2022 All Pay Stubs | Direct Deposit Information      | Deductions History         |                              | Enter Leave Report            |
| Earnings                                  |                                 |                            |                              |                               |
| Benefits                                  |                                 |                            | Approve Lear                 | ave Report                    |
| Taxes                                     |                                 |                            | Electronic Pe                | ersonnel Action Forms (EPAF)  |
| Job Summary                               |                                 |                            | Salary Plann<br>1094 Tax Rec | ner<br>rceipt ID Entry        |
| Employee Summary                          |                                 |                            | ^                            |                               |

| H ABILENE CHRISTIAN U    |                  |              |             |            | * 💿                   |
|--------------------------|------------------|--------------|-------------|------------|-----------------------|
| Employee Dashboard • Lea | ave Report       |              |             |            |                       |
| Leave Report             |                  |              |             |            |                       |
| Approvals Leave Rep      | ort              |              |             |            |                       |
|                          |                  |              |             |            | Leave Report Period 🗸 |
| Leave Period             | Hours/Days/Units | Submitted On | Status      |            |                       |
|                          |                  |              |             |            | 1 Prior Parieds       |
| 07/03/2022 - 07/16/2022  | 8.00 Hours       | 07/14/2022   | Pending     | <b>(i)</b> |                       |
|                          |                  |              |             |            | S Prior Periods       |
| 07/03/2022 - 07/16/2022  |                  |              | In Progress | (i)        |                       |

Select the leave report that you would like to enter time for. \*If you have no leave hours to report, go straight to "**Preview**." Then you will need to certify your hours to be able to submit.

To enter leave hours, first select the correct calendar date. Each pay period is two weeks and will begin on a Sunday and end on a Saturday.

|        | Abilene Christian Un      | IVERSITY                              |                                    |                   |                | * 🔎                                     |         |
|--------|---------------------------|---------------------------------------|------------------------------------|-------------------|----------------|-----------------------------------------|---------|
| Em     | ployee Dashboard 🔹 Leav   | ve Report                             | tor, 988648-01, 1, 41200, Huma     | n Resources       |                |                                         |         |
|        |                           |                                       |                                    |                   |                | 🔿 Restart Leave Report 🕤 Leave Ba       | alances |
| 07/0   | 3/2022 - 07/16/2022 i ) 🦻 |                                       |                                    |                   |                | In Progress Submit By 07/18/2022, 11:   | :59 PM  |
| <      | SUNDAY<br>10              | MONDAY<br>11                          | TUESDAY<br>12                      | WEDNESDAY<br>13   | THURSDAY<br>14 | FRIDAY SATURDAY                         | >       |
| -      |                           |                                       |                                    | Add Earn Cada     |                |                                         | _       |
|        |                           |                                       |                                    | () Add Earn Code  |                |                                         |         |
| E      | arn Code                  |                                       |                                    |                   |                |                                         | 0       |
|        | Select Earn Code          | ~                                     |                                    |                   |                |                                         |         |
|        |                           |                                       |                                    |                   |                |                                         |         |
|        |                           |                                       |                                    |                   |                |                                         |         |
|        |                           |                                       |                                    |                   |                |                                         |         |
|        |                           |                                       |                                    |                   |                |                                         |         |
|        |                           |                                       |                                    |                   |                |                                         |         |
|        |                           |                                       |                                    |                   |                |                                         |         |
|        |                           |                                       |                                    |                   |                |                                         |         |
| Exit F | Page                      |                                       |                                    |                   |                | Cancel Save Previo                      | ew      |
|        |                           |                                       |                                    |                   |                |                                         |         |
|        |                           |                                       |                                    |                   |                |                                         |         |
|        |                           |                                       |                                    |                   |                |                                         |         |
|        |                           |                                       |                                    |                   |                |                                         |         |
|        |                           |                                       |                                    |                   | To enter       | your hours of leave,                    |         |
|        |                           |                                       |                                    |                   | select an      | Earn Code from the                      |         |
|        |                           |                                       |                                    |                   | drop-dow       | n menu.                                 |         |
|        |                           |                                       |                                    |                   | ./             |                                         |         |
|        |                           |                                       |                                    |                   |                |                                         |         |
|        | ABILENE CHRIS             | itian University                      |                                    |                   |                | * 🔹                                     |         |
|        | Employee Dashboard        | • <u>Leave Report</u> • Assistan      | t Director, 988648-01, 1, 41200, F | Human Resources   |                |                                         |         |
|        |                           |                                       |                                    |                   |                | 🔿 Restart Leave Report 👔 Leave Balan    | ces     |
|        | 07/03/2022 - 07/16/2022   | () 🖘                                  |                                    |                   |                | In Progress Submit By 07/18/2022, 11:59 | PM      |
|        | SUNDAY<br>10              | MONDAY<br>11                          | TUESDAY                            | WEDNESDAY<br>13   | THURSDAY<br>14 | FRIDAY SATURDAY                         |         |
|        | <                         |                                       |                                    |                   |                |                                         | >       |
|        |                           |                                       |                                    |                   |                |                                         |         |
|        |                           |                                       |                                    | (+) Add Earn Code |                |                                         |         |
|        |                           | · · · · · · · · · · · · · · · · · · · |                                    |                   |                |                                         |         |
|        | Select Earn Code          | ^                                     | Ν                                  |                   |                |                                         |         |
|        | Vacation Pay              |                                       |                                    |                   |                |                                         |         |
|        | Sick Leave Pay            |                                       | /                                  |                   |                |                                         |         |
|        | Sick Leave Family         |                                       |                                    |                   |                |                                         |         |
|        | Bereavement Sick Leave    | Pay                                   |                                    |                   |                |                                         |         |
|        | Holiday Pay               | v                                     |                                    |                   |                |                                         |         |
|        |                           |                                       |                                    |                   |                |                                         |         |

| ABILENE CHRISTIAN UNIV                                                                                                    | VERSITY                    |                                  |                 |                | *                       | •                    |
|----------------------------------------------------------------------------------------------------|----------------------------|----------------------------------|-----------------|----------------|-------------------------|----------------------|
| nployee Dashboard + Leave                                                                                                   | Report    Assistant Direc  | tor, 988648-01, 1, 41200, Hur    | nan Resources   |                |                         |                      |
|                                                                                                    |                            |                                  |                 |                | 🔿 Restart Leave Repr    | ort 🕥 Leave Balances |
| /03/2022 - 07/16/2022   (i) (ii)                                                                                            |                            |                                  |                 |                | In Progress Submit By 0 | 7/18/2022, 11:59 PM  |
| SUNDAY<br>10                                                                                                    | MONDAY<br>11               | TUESDAY<br>12                    | WEDNESDAY<br>13 | THURSDAY<br>14 | FRIDAY SATUR<br>16      | >                    |
|                                                                                                    |                            |                                  | + Add Earn Code |                |                         |                      |
| am Code<br>Vecation Pay<br>sociation Pay<br>Sick Leave Pay<br>Sick Leave Family<br>Bereavement Sick Leave Pay<br>Holdes Pay | teurs                      |                                  |                 |                |                         |                      |
| Remembe<br>entering h<br>Code and                                                                                           | er to click s<br>ours unde | <b>Save</b> after<br>er each Ear | 'n              |                | Cancel Save             | Preview              |

Then, enter the number of hours that you had not worked.

After all of your time for the pay period is entered, click **Preview** in the bottom right corner.

A Preview box will pop up. This will display a summary of leave hours entered by Earn Codes as well as a weekly summary of total hours spent away from the University.

/

| ave Report Deta       | Il Summary       |                |               |                         |            |  |   |
|-----------------------|------------------|----------------|---------------|-------------------------|------------|--|---|
|                       |                  |                |               |                         |            |  | E |
| ay Period: 07/03/2022 | - 07/16/2022 8.0 | 0 Hours In Pro | ogress Submit | By 07/18/2022, 11:59 PM |            |  | 1 |
| lime Entry Detail     |                  |                |               |                         |            |  |   |
| Date                  | Earn Code        |                |               | Shift                   | Total      |  |   |
| 7/15/2022             | 135, Sick Le     | eave Pay       |               | 1                       | 8.00 Hours |  |   |
| Summary               |                  |                |               |                         |            |  |   |
| arn Code              | Shift            | Week 1         | Week 2        | Total                   |            |  |   |
| 35, Sick Leave Pay    | 1                |                | 8.00          | 8.00 Hours              |            |  |   |
| otal Hours            |                  |                | 8.00          |                         |            |  |   |
| Routing and Status    |                  |                |               |                         |            |  |   |
| lame                  |                  | Action         | n             | Date & Time             |            |  |   |
|                       |                  | Origin         | ated          | 07/15/2022, 08:58 AM    |            |  |   |
|                       |                  | In the         | Queue         |                         |            |  |   |
|                       |                  |                |               |                         |            |  |   |
| omment (Optional):    |                  |                |               |                         |            |  |   |

You may have to scroll down to see all of your details.

When you are ready to submit your leave report, **check the box** to certify that the report is accurate and click **Submit**.